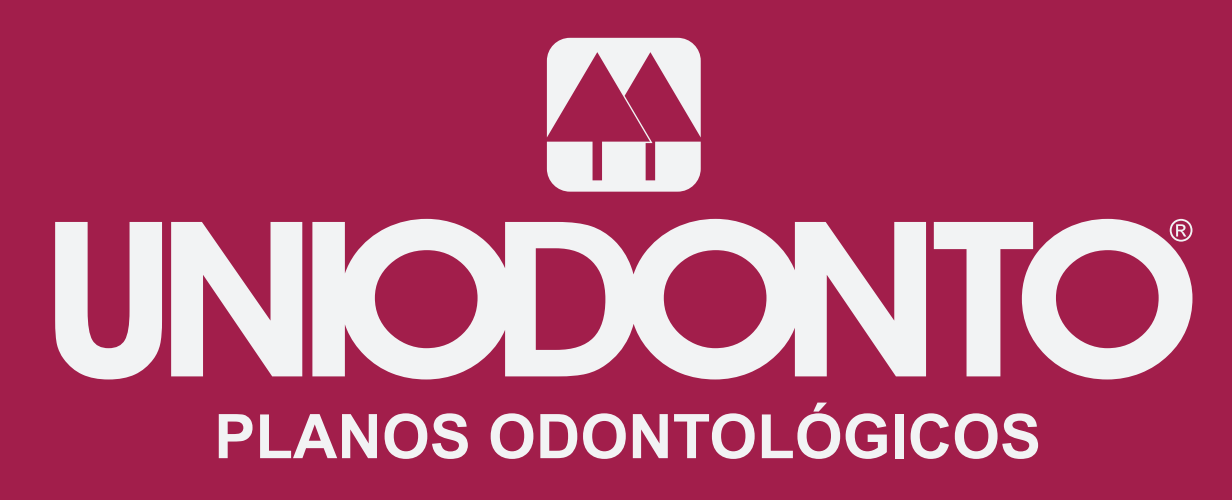

ANS - nº 31375-1

nídias internas 0019v2 - 2020

MANUAL COMO GERAR PRÉVIA DE FATURAMENTO NO SISTEMA

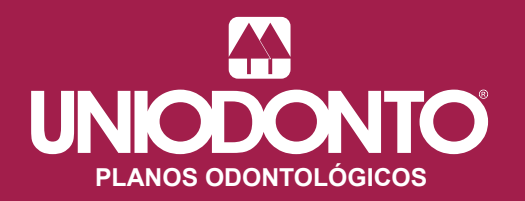

# **PRÉVIA DE FATURAMENTO**

Relatório disponibilizado para as empresas clientes, para que possam analisar o faturamento, após o fechamento do período, antes de sua emissão.

## Acessar o site www.uniodontosjc.com.br

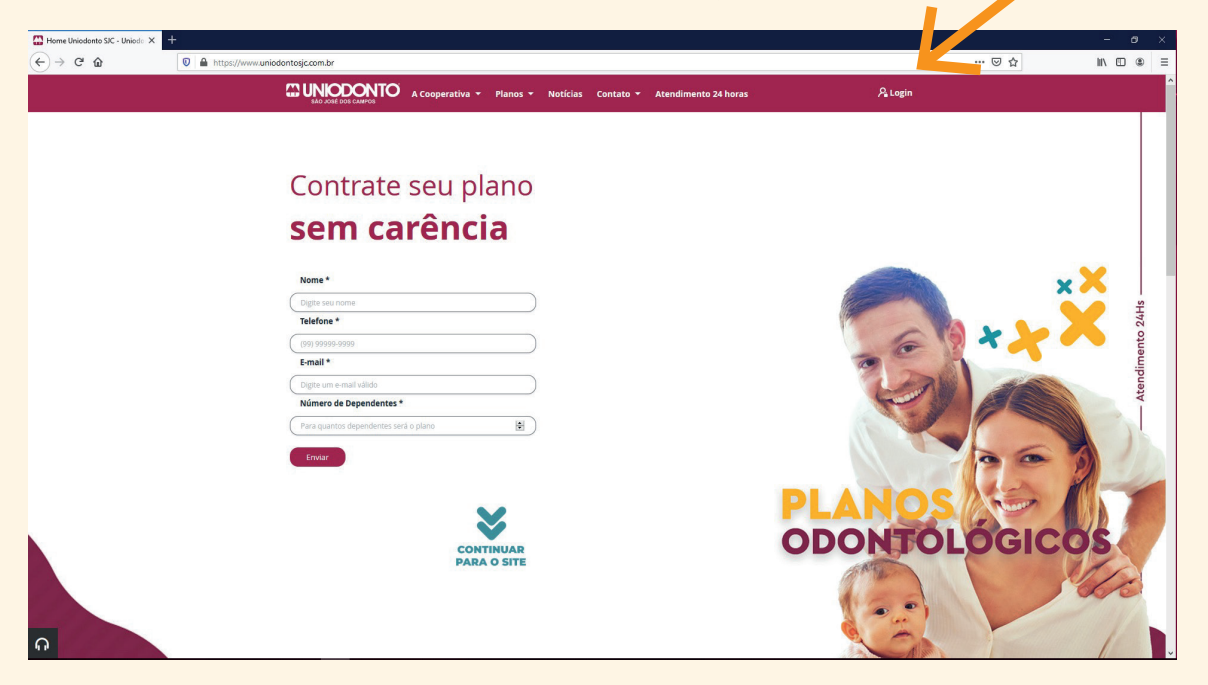

**1º passo:** No canto superior direito do site, clicar em "login". A seguinte tela irá aparecer:

| Fazer log                      | in |
|--------------------------------|----|
| Categoria                      |    |
| Empresas                       | ~  |
| Código da Empresa              |    |
| Digite o seu Código da Empresa |    |
| Senha                          |    |
| Digite a senha                 |    |
| Entrar                         |    |
| ueci minha senha               |    |

No campo **Categoria**, selecionar a opção **Empresa**; No campo **Código da empresa**, digitar o código empresa cadastrado junto à Uniodonto de São José dos Campos; E por fim, no campo **Senha**, inserir a senha. Caso seja o primeiro acesso, clique na opção **Esqueci minha senha**.

Uma nova senha será gerada e enviada ao e-mail cadastrado junto à Uniodonto de São José dos Campos.

2º passo - Após realizar o login, uma nova tela se abrirá com algumas opções de acesso:

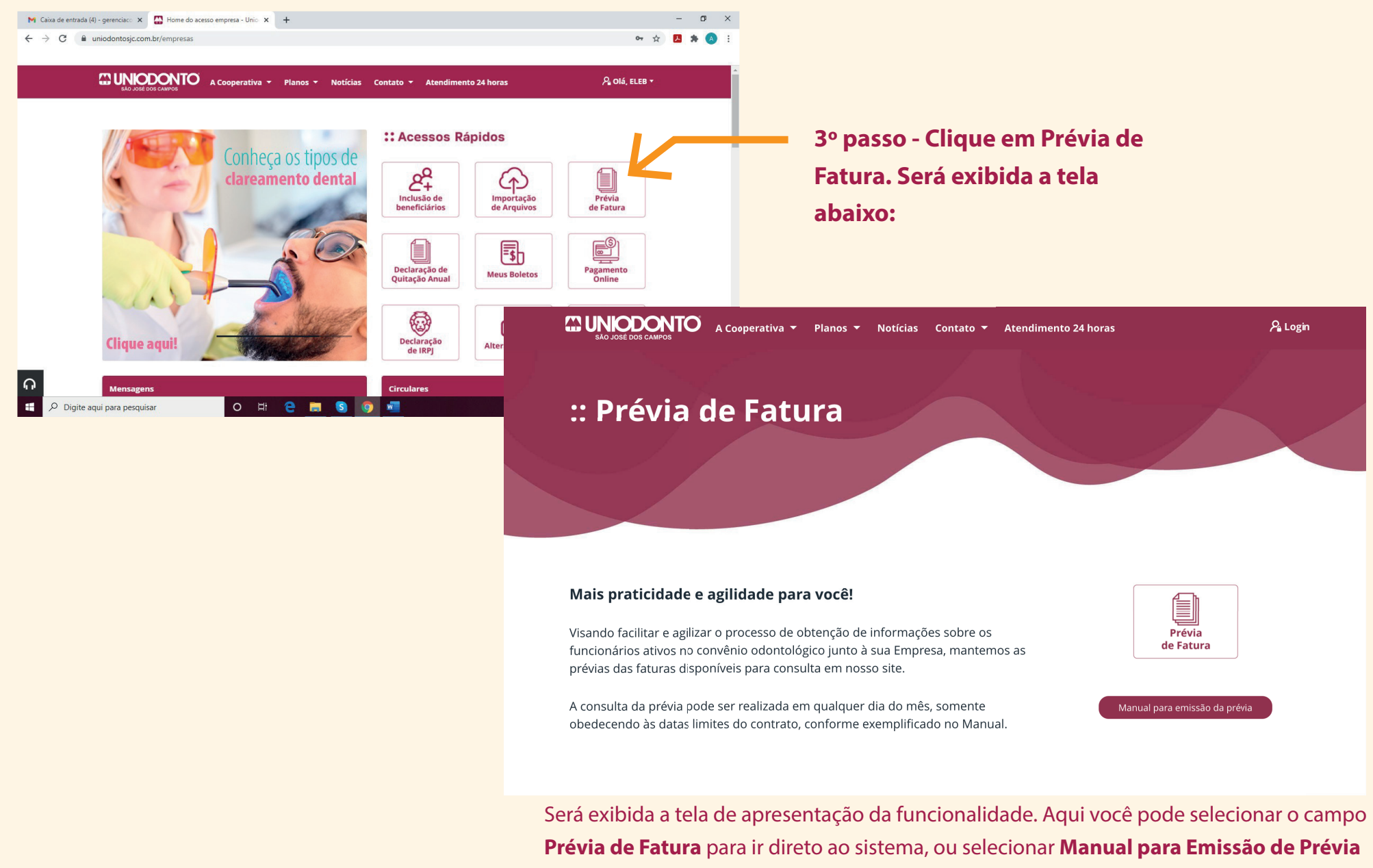

para ter acesso às instruções do sistema.

🔏 Login

Prévia de Fatura

### :: Prévia de Fatura

#### Mais praticidade e agilidade para você!

Visando facilitar e agilizar o processo de obtenção de informações sobre os funcionários ativos no convênio odontológico junto à sua Empresa, mantemos as prévias das faturas disponíveis para consulta em nosso site.

A consulta da prévia pode ser realizada em qualquer dia do mês, somente obedecendo às datas limites do contrato, conforme exemplificado no Manual.

5º passo - Selecionar qual o Tipo de Beneficiário gostaria que fosse exibido no relatório, sendo as opções: Ambos, Titular ou Dependente. Após selecionado, preencher a Posição do dia com a data em que o relatório está sendo extraído. Para obter o relatório de todos os beneficiários, selecionar a opção Ambos.

 6º passo - Os campos Exclusão e Indicar Inclusões devem ser preenchidos com o período que deseja extrair. Por exemplo, de 19/06/2020 a 19/07/2020. Isso vale para todos os campos - Indicar Inclusões,
 Exclusão por Migração, Inclusão por Migração e Solicitações de Segunda Via de Cartão. Sempre selecionar a opção Carregar Todos Beneficiários.

#### a) FUNC, UNTODONTO Movimentação Cadastral Relatórios Home Movimentação Cadastral: → Beneficiários Opções de Busca Tipo de Beneficiário Ambos O Titular O Dependente Posição do dia Exclusão Indicar Inclusões De De Carregar Todos Beneficiários Exclusão por Migração Inclusão por Migração a De De Solicitações de Segunda Via de Cartão De Tipo de Relatório Ordenar Por **Ouebrar** Por Detalhado O Resumido ● Nome ○ Códiao O Cliente ○ Setor ○ Plano Considerar Beneficíario Tempo de Permanência Trazer apenas Inclusões do Site Visualização Mostrar Cof Mostrar Estado Civil Mostrar Plano Mostrar Taxa Inclusão Layout PDF O CSV

4º passo - Selecione Prévia de

Fatura. Será exibida a tela

abaixo:

Gerar Arquivo

Limpar

| Bem-vindo(a) FUNC. UNIODONTO                                                                                                    |   |
|----------------------------------------------------------------------------------------------------|---|
| Home Movimentação Cadastral Relatórios                                                                                                    |   |
|                                                                                                    |   |
| Movimentação Cadastral: → Beneficiários                                                                                                    |   |
| ✓ i Opções de Busca                                                                                                    |   |
| Tipo de Beneficiário         Image: Ambos of Titular of Dependente         Posição do dia                                                                                                    |   |
| Exclusão     Indicar Inclusões       De     a       De     a   Carregar Todos Beneficiários                                                                                                    | ? |
| Exclusão por Migração     Inclusão por Migração       De     a                                                                                                    |   |
| Solicitações de Segunda Via de Cartão<br>Dea                                                                                                    |   |
| Tipo de Relatório         Ordenar Por         Quebrar Por           Image: Constraint of the second second sec |   |
| Considerar<br>Beneficíario Tempo de Permanência Trazer apenas Inclusões do Site                                                                                                    |   |
| Visualização                                                                                                    |   |
| PDF O CSV                                                                                                    |   |
| Gerar Arquivo Limpar                                                                                                    |   |

7º passo - Preenchendo o campo Exclusão, serão extraídos os beneficiários que foram excluídos.
Preenchendo o campo Indicar Inclusões, serão extraídos os beneficiários que foram incluídos.
Preenchendo o campo Exclusão por Migração, serão extraídos os beneficiários que foram desativados e migrados para outro plano da mesma empresa.
Preenchendo o campo Inclusão por Migração, serão extraídos os beneficiários que foram migrados de plano.
Preenchendo o campo Solicitações de Segunda Via de Cartão, serão extraídos os beneficiários que já solicitaram a segunda via de cartão.

8º passo - Em Visualização, pode ser selecionada mais de uma posição. É recomendado, para facilitar a identificação, selecionar os campos **Mostrar CPF** e **Mostrar Plano**.

**9º passo** - Após selecionar as opções para extrair o relatório, selecionar o **Layout**, disponível em PDF e Excel.

**10° passo** - Além do Relatório de Prévia, a empresa poderá também gerar relatórios de beneficiários, sempre que quiser, por meio deste sistema.